## **Comment créer une TO événementielle?**

help2.fracttal.com/hc/fr/articles/24948207103885-Comment-créer-une-TO-événementielle

Les tâches avec des déclencheurs de type événement ne sont exécutées qu'en tant que tâches non planifiées, et il existe différentes manières de gérer un tel événement. Pour ce faire, vous devez d'abord générer une tâche non planifiée (à partir de l'une des options disponibles) et sélectionner un actif associé à un plan de tâches comportant des tâches déclenchées par un événement.

| Táches<br>Kanban                 |                    |                                                                                                    |                                    | Version | précédente 🕤 🙀 🛎 🚿 🛢                                                                                                    | NC ~   |
|----------------------------------|--------------------|----------------------------------------------------------------------------------------------------|------------------------------------|---------|----------------------------------------------------------------------------------------------------|--------|
| ₩ 🛱 🚝 🗈 0                        |                    |                                                                                                    |                                    |         |                                                                                                    | Ŧ      |
| Les tâches en attente            | 404 🖒              | OT en cours 7787 💍                                                                                                    | OT en révision                     | 503 🖒   | OT finalisé                                                                                                    | 9269 💍 |
| 0                                | = PRIORITÉ MOYENNE | W0-728-2024                                                                                                    | WOAA-676-2024                      |         | W0-727-2024                                                                                                    |        |
| TÂCHE                            |                    | ACTIF: 1 TÂCHE: 1                                                                                                    | ACTIF: 1 TÂCHE: 1                  |         | ACTIF: 1 TÂCHE: 1                                                                                                    |        |
| Check matutino                   |                    | ⊙ 1 = 1                                                                                                    | ⊙ 1 = 1                            |         | ⊙ 1 = 1                                                                                                    |        |
| @Honda CV2022 ( CV-2022-DHSXRS ) |                    | S MOTEUR DE POMPE { MDPEF-01 }                                                                                                    | STALADRO ( 86824 ) MILWAUKEE       | 100.8   | S MOTEUR DE POMPE { MDPEF-01 }                                                                                                    | 100.8  |
| 🔅 00:10 💿 CHAQUE 1 JOUR(S)       |                    | O1:10  D2024-03-12 D D | ③ 01:00                            | 100 %   | ③ 00:10                                                                                                    | 100 %  |
| 2024-03-12                       | 5                  | TECNICO JUAN MIRA INC                                                                                                    | WU WALTER ULISES MORALE            | :       | Al Administrador local sierra                                                                                                    | :      |
| 0                                | ✓ FAIBLE PRIORITÉ  | W0-725-2024                                                                                                    | WOAA-672-2024                      |         | W0-726-2024                                                                                                    |        |
| TÂCHE                            |                    | ACTIF: 1 TÂCHE: 1                                                                                                    | ACTIF: 1 TÂCHE: 1                  |         | ACTIF: 1 TÂCHE: 1                                                                                                    |        |
| CHECK LIST 2                     |                    | ⊙ 1 = 1                                                                                                    | ⊘ 1 = 1                            |         | ⊙ 1 = 1                                                                                                    |        |
| SATIVO TESTE { TEST-001 }        |                    | S Automóvil Aveo GT { DLW102 }                                                                                                    |                                    | 100 %   | S MOTEUR DE POMPE (MDPEF-01)                                                                                                    | 0.5    |
| © 01:00 O CHAQUE 1 MOIS          |                    | 00:10  2024-03-11                                                                                                    | ① 01:00                            |         | 00:10                                                                                                    |        |
|                                  | 5                  | Jose I Quiroz H :                                                                                                    | Jose Alejandro Mejia Sepu          | :       | Aaraul                                                                                                    | ÷      |
| 0                                | ✓ FAIBLE PRIORITÉ  | W0-720-2024                                                                                                    | WOAA-592-2024                      |         | W0-724-2024                                                                                                    |        |
| TÂCHE                            |                    | ACTIF: 1 TÂCHE: 1                                                                                                    | ACTIF: 1 TÂCHE: 1                  |         | ACTIF: 1 TÂCHE: 1                                                                                                    |        |
| CHECK LIST 1                     |                    | ⊙ 1 = 1                                                                                                    | () 1 = 1                           |         | ⊘ 1 = 1                                                                                                    |        |
| ⊗ATIVO TESTE { TEST-001 }        |                    | Nissan-Aguascalientes (AG-01)                                                                                                    | © DR150 ITU74G ( 0003-A2 ) SUZUKI  | 100 %   | Honda CV2022 ( CV-2022-DHSXRS )                                                                                                    | 100 %  |
| O1:00 O LECTURE CHAQUE 100 HOR   |                    |                                                                                                    |                                    |         | 00:10  2024-03-11 00:10 00:10 |        |
| 2024-03-13                       | 5                  | Alfredo Sandoval Rep Sop                                                                                                    | M1 Melissa Trujillo                | :       | Alfredo Sandoval Rep Sop                                                                                                    | :      |
| 0                                | = PRIORITÉ MOYENNE | W0-719-2024                                                                                                    | WOAA-582-2024                      |         | W0-723-2024                                                                                                    |        |
| TÂCHE                            |                    | ACTIF: 1 TÂCHE: 1                                                                                                    | ACTIF: 1 TÂCHE: 1                  |         | ACTIF: 1 TÂCHE: 1                                                                                                    |        |
| MANTENIMIENTO MENSUAL            |                    | ⊙ 1 = 1                                                                                                    | ⊙ 1 = 1                            |         | ⊙ 1 = 1                                                                                                    |        |
| ⊜JIRAFA ( AM-EV-1 ) FLOUU        |                    | SAN ROSENDO-OMER HUET ( SUR-TUNELES-SR-OH                                                                                                    | Sapis roulant ( ITS-E01 ) TechMove | 100 %   | Honda CV2022 ( CV-2022-DHSXRS )                                                                                                    |        |
| © 00:10 O CHAQUE 1 MOIS          |                    |                                                                                                    |                                    | 100 %   | 00:10  2024-03-11                                                                                                    | +      |
|                                  | 5                  | Guillermo Rivera :                                                                                                    | Aleiandro Campos                   | :       | Alfredo Sandoval Ren Son                                                                                                    |        |

← Tâches non planifiées

| 0                        | 2     | 3 _                     |                               |
|--------------------------|-------|-------------------------|-------------------------------|
| Actif                    | Tâche | Sous-tâch               | es Ressources                 |
| - Actif -                |       |                         |                               |
|                          |       |                         | ~                             |
| Actif ne peut être vide  |       |                         |                               |
| - Date de l'incident     |       | Demandée par            |                               |
| 2024-03-11 15:52         |       | Nicolas Chia Representa | ante de soporte               |
| L'actif a-t-il échoué?   |       |                         |                               |
|                          |       |                         |                               |
|                          |       |                         |                               |
|                          |       |                         |                               |
|                          |       |                         |                               |
|                          |       |                         |                               |
|                          |       |                         |                               |
|                          |       |                         |                               |
|                          |       |                         |                               |
|                          |       |                         |                               |
|                          |       |                         |                               |
|                          |       |                         |                               |
|                          |       |                         |                               |
| Suivant >                |       |                         |                               |
|                          |       |                         |                               |
| ( Tèchar man alarifi (ar |       |                         |                               |
| Laches non planifiees    |       |                         | ← O MDPEF-01 (×)              |
| 0                        |       | 0                       |                               |
| Actif                    | Tâche | Sous-tâc                |                               |
| C Actif                  |       |                         | Type: Équipements             |
|                          |       |                         | Priorité:<br>Localisation: // |
| Actif ne peut être vide  |       |                         |                               |
| Date de l'incident       |       | Demandée par            |                               |
| 2024-03-11 15:52         |       | Nicolas Chia Represen   |                               |
| L'actif a-t-il échoué?   |       |                         |                               |
|                          |       |                         |                               |
|                          |       |                         |                               |
|                          |       |                         |                               |
|                          |       |                         |                               |
|                          |       |                         |                               |
|                          |       |                         |                               |
|                          |       |                         |                               |
|                          |       |                         |                               |
|                          |       |                         |                               |
|                          |       |                         |                               |
|                          |       |                         |                               |
|                          |       |                         |                               |
| Suivant >                |       |                         | Affichage 1 sur 1             |

Le système affiche alors une nouvelle fenêtre contenant toutes les tâches liées à l'événement pour cet actif. Dans ce cas, il existe trois façons de gérer cet événement :

| Tâches non planifiées                                     | 3        |
|-----------------------------------------------------------|----------|
| Événements liés aux actifs: MOTEUR DE POMPE { MDPEF-01 }  | × Sauter |
|                                                           | 0 =      |
| Événement Tâche                                           |          |
| 🕑 🛃 Cambio de sprock Lubrification des Composants Mobiles |          |

Affichage 1 sur 1

- Lancer l'événement : Cette option permet d'exécuter la tâche comme s'il s'agissait d'une tâche planifiée provenant d'une liste de tâches. Lorsque l'événement est lancé, la tâche apparaît dans le module des tâches en attente (la date de planification sera la même que celle du lancement de l'événement).
- Apporter les données de la tâche sélectionnée : Cette option permet d'exécuter la tâche avec tous les détails ajoutés au plan (comme si l'événement était lancé), mais en tant que tâche non planifiée. En outre, cette option permet également de modifier les détails de la tâche sans affecter le plan de maintenance associé.
- 3. **Sauter :** Cette action permet de générer un ordre de transfert non planifié à partir de zéro. En d'autres termes, il est possible d'enregistrer un ordre de transfert qui n'a aucun lien avec les événements associés à cet actif.

Après avoir défini comment l'événement sera géré, il suffit de poursuivre la procédure habituelle pour générer l'OT associé à la tâche en question et ainsi finaliser le processus.